## 地図の見かたと操作を覚えよう

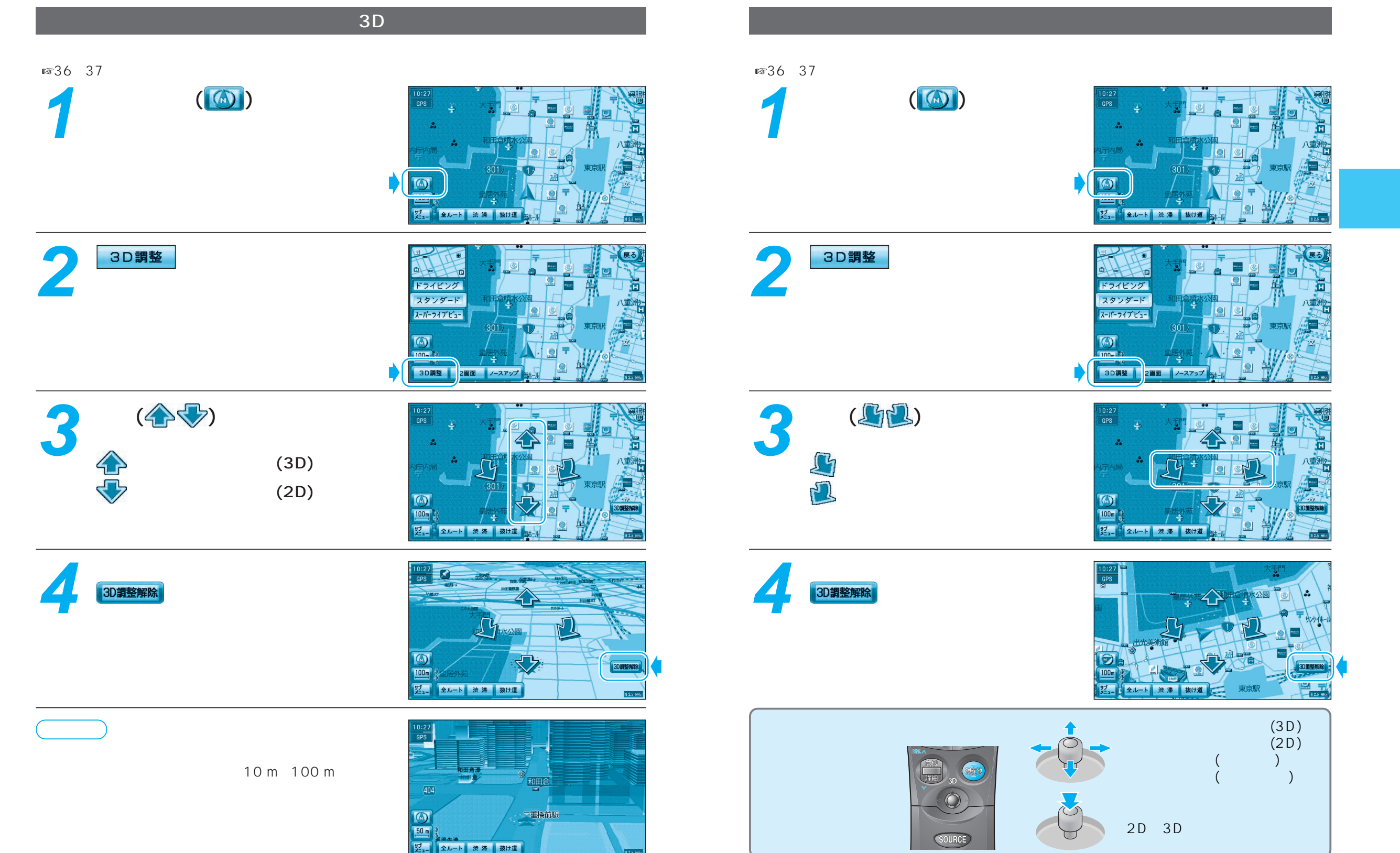